# ИНСТРУКЦИЯ ПО ВНЕСЕНИЮ СВЕДЕНИЙ ОБ ОНЛАЙН-МЕРОПРИЯТИЯХ В ЛИЧНЫЙ КАБИНЕТ УЧРЕЖДЕНИЯ КУЛЬТУРЫ НА ПОРТАЛЕ «КУЛЬТУРА.РФ»

### Общие сведения

Если вы проводите онлайн-мероприятия (трансляции, вебинары, конференции, виртуальные выставки, экскурсии и конкурсы на сайте и др.), вы можете добавить их анонсы в личный кабинет учреждения культуры на портале «Культура.РФ» («PRO.Культура.РФ»), указав тег «Культура онлайн».

Также вы можете получить промоподдержку проведения трансляции от портала «Культура.РФ». Подробнее об этом читайте в <u>материале «Культурные мероприятия</u> онлайн».

## Инструкция

- 1. Необходимо зарегистрироваться в личном кабинете <u>https://pro.culture.ru</u> (если вы уже зарегистрированы, необходимо перейти к шагу 5).
- 2. Присоединиться к своему учреждению в личном кабинете. Нажать на кнопку «Присоединиться». В первой графе выбрать область, район или город, а во второй начать набирать название своей организации и выбрать ее из появившегося списка. Далее нажать кнопку «Продолжить».

| Область/район/город                                                                                |  |
|----------------------------------------------------------------------------------------------------|--|
| Рязань (Рязанская область) •                                                                       |  |
| If their obtainty provides insight and price accommodal types, the<br>partners are not providences |  |
| Учреждение                                                                                         |  |
| Рязанский историко *                                                                               |  |
| Прадолжить                                                                                         |  |
| Служба поддержки                                                                                   |  |
| проекта                                                                                            |  |
| ▲ Единов горечая линия: 8-800-200-37-17 (Время работь: 09-00-18:00<br>(Мох))                       |  |
|                                                                                                    |  |
| 🖀 Email: info@mpsk.ru                                                                              |  |

Рис. 1. Присоединение пользователя к учреждению

Если вы не нашли своего учреждения среди уже зарегистрированных в личном кабинете, необходимо вернуться к предыдущему шагу и создать новое учреждение.

- 3. Служба технической поддержки проекта подтвердит присоединение к учреждению и при необходимости свяжется с вами, используя контактную информацию, предоставленную вами при регистрации (шаг 1).
- 4. После получения письма о подтверждении присоединения необходимо войти в личный кабинет и перейти во вкладку «Места». Если информация о вашем музее / доме культуры / театре и т. п. отсутствует, необходимо добавить ее. Для этого следует нажать кнопку «Создать» и заполнить форму.

Если ваше место уже размещено в личном кабинете, проверьте правильность информации и при необходимости внесите изменения.

<u>Название</u>. Рекомендуется писать название музея/галереи/театра/клуба и т. п. в упрощенном виде, а не употреблять его полное официальное наименование. Например, «Муниципальное бюджетное учреждение культуры...».

<u>Основное изображение</u>. Сюда необходимо поместить фотографию места. Это может быть снимок здания или внутреннего интерьера. Основное требование — картинка должна быть горизонтальной, качественной, без букв и обрезанных элементов, размером не менее 600х400 пикселей.

Категория. Укажите тип учреждения культуры, например «Музеи и галереи».

<u>Теги.</u> В этом поле обозначаются тематические и целевые особенности места. Теги могут быть, например, такими: «Декоративно-прикладное искусство», «Живопись», «Музей-квартира» и т. д.

<u>Описание.</u> В это поле необходимо добавить краткий интересный текст (около 1000 символов) об истории создания, деятельности музея / дома культуры / театра и т. п., привести основные факты о нем. В описании необходимо отразить суть места, а также то, чем оно интересно.

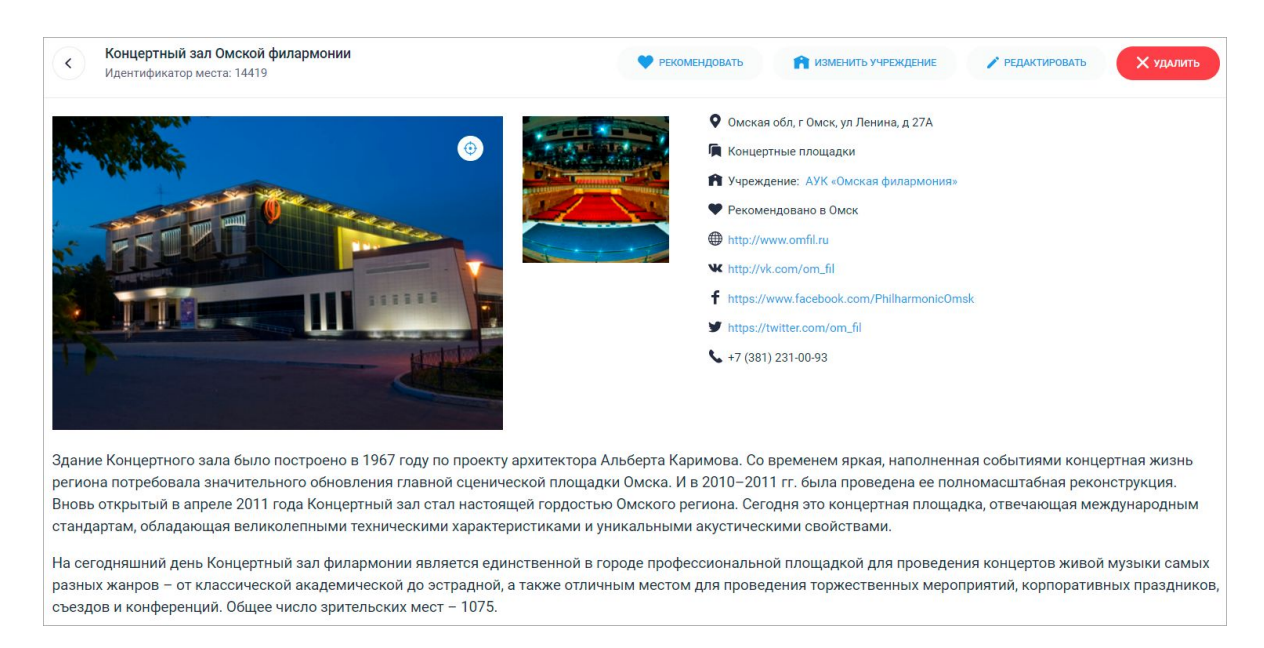

Рис. 2. Карточка места в личном кабинете учреждения

Служба поддержки — тел.: 8 800 200 37 17, е-таіl: pro@team.culture.ru

5. После этого необходимо открыть вкладку «События». Нажать на кнопку «Создать событие», заполнить все поля и нажать «Отправить на модерацию».

<u>Название</u>. Используйте родовое понятие, которое описывает формат мероприятия (концерт, выставка, спектакль и пр.). Также в заголовке должно присутствовать дополнение к родовому слову, свидетельствующее о том, что событие будет проходить в интернете: «трансляция», «онлайн», «виртуальный» и т. д. Например: *Трансляция концерта «День Победы»*.

<u>Основное изображение</u>. В поле с надписью «Загрузить изображение» необходимо поместить фото, отражающее суть события. Это могут быть снимки, сделанные на предыдущих мероприятиях, или фотографии с похожих событий. Главное условие — картинка должна быть горизонтальной, качественной, без букв и обрезанных элементов, размером не менее 630х420 пикселей.

*Категория.* Необходимо выбрать подходящую категорию: «Спектакли», «Концерты», «Выставки», «Обучение», «Встречи» и др.

<u>*Теги*</u> — это ключевые слова, описывающие анонс. С помощью этого инструмента можно обозначить тематические, жанровые и целевые особенности события.

| Категория* 🚯                                             |                                   |                        |              | Возрастное ограничение* 🜖     |   |  |
|----------------------------------------------------------|-----------------------------------|------------------------|--------------|-------------------------------|---|--|
| Встречи                                                  |                                   |                        | ~            | 6+                            | v |  |
| Культурный кале                                          | ендарь на портале «               | Культура.РФ»           |              |                               |   |  |
| <b>Цена</b> *                                            | Ma                                | акс. цена              |              |                               |   |  |
|                                                          | D                                 |                        | P            | <ul> <li>Бесплатно</li> </ul> |   |  |
|                                                          | F                                 |                        |              |                               |   |  |
| Тожалуйста, укажите ц                                    | <b>₽</b><br>цену или диапазон ц   | ен. Для бесплатных со  | бытий постав | ьте «Бесплатно»               |   |  |
| ожалуйста, укажите ц<br>Ссылка на покупку бил            | ену или диапазон ц                | ен. Для бесплатных соб | бытий постав | ьте «Бесплатно»               |   |  |
| Тожалуйста, укажите ц                                    | ғ<br>цену или диапазон ц<br>тетов | ен. Для бесплатных со  | 5ытий постав | ьте «Бесплатно»               |   |  |
| южалуйста, укажите ц<br>ссылка на покупку бил            | ғ<br>цену или диапазон ц<br>тетов | ен. Для бесплатных сос | 5ытий постав | ьте «Бесплатно»               |   |  |
| Пожалуйста, укажите ц<br>Ссылка на покупку бил<br>Геги 🚯 | Р<br>ену или диапазон ц<br>тетов  | ен. Для бесплатных со  | 5ытий постав | ьте «Бесплатно»               |   |  |

## Внимание! Обязательно укажите тег «Культура онлайн».

Рис. 3. Добавление тегов к событию

<u>Цена</u>. Необходимо поставить галочку «Бесплатно». Если мероприятие платное, необходимо указать его стоимость или ценовой диапазон.

<u>Краткое описание</u>. Сопроводите событие кратким описанием, содержащим основную информацию о сути этого события: для кого оно предназначено, что интересного ждет гостей мероприятия, что нового они смогут узнать и т. д. В графе «Краткое описание» не следует дублировать название события, родовое слово, писать дату и время его проведения. Также не стоит добавлять в нее предложение из полного описания.

*Полное описание*. Здесь подробно расскажите о мероприятии: что запланировано в программе, кто участвует, кому будет интересно посмотреть его. Оптимальный объем текста — 500–1000 символов.

Укажите, где именно будет проходить ваше мероприятие (на каком сайте, в какой социальной сети), чтобы ваша онлайн-аудитория могла удобнее и быстрее найти его.

Эту информацию рекомендуется разместить в первых предложениях описания события, используя простые формулировки («на канале в YouTube», «в группе в социальной сети «ВКонтакте»), а также вставив рабочую ссылку на вашу группу в социальных сетях, канал в YouTube и прочее.

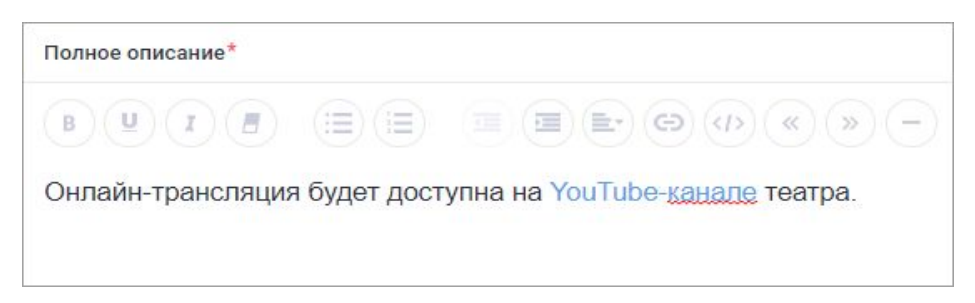

Рис. 4. Добавление ссылки на слово

Как добавить ссылку:

- выделите текст, к которому будет привязана ссылка;
- нажмите на кнопку «Вставить ссылку»;
- в верхнее поле добавьте нужную ссылку;
- нажмите на кнопку «Вставить».

После добавления текст подсветится цветом и при наведении будет отображать контекстное меню с тремя вариантами — просмотреть, изменить или открепить ссылку.

<u>Галерея</u>. Изображения для вашего анонса выбирайте эстетически привлекательные, в высоком разрешении (от 630х420 пикселей). Не используйте афишу, снимки с размытыми фигурами, темные, с нарушенными пропорциями и т. д.

*Место проведения*. Есть два варианта указания места:

- 1. <u>Место принадлежит учреждению.</u> Убедитесь, что оно есть в списке ваших мест и прикрепите его. Выберите одно из предложенных мест или введите название в поле и выберите нужное место из выпадающего списка.
- <u>Место не принадлежит учреждению</u>. Попробуйте найти место по названию в каталоге: введите название в поле и выберите нужное место из выпадающего списка. Если место не нашлось, нажмите на фразу «укажите его адрес вручную», заполните форму и напишите в поле «Комментарий» полное (не аббревиатуру) название места проведения.

#### Сеансы мероприятия

Укажите точное время проведения мероприятия:

- если событие проходит в определенные даты заполните вкладку «В указанные дни»;
- если событие продолжительное и длится непрерывно какой-то период (например, это выставка) заполните вкладку «По расписанию».

На платформе действует ограничение календаря. Добавить событие нужно <u>как</u> <u>минимум за 5 дней</u> до даты проведения. Это время необходимо для проверки события модератором и выгрузки на внешние сервисы — если ваше мероприятие состоится на следующий день после публикации анонса на странице афиши, о нем мало кто успеет узнать.

<u>Сохранение события</u> в личном кабинете происходит сразу после нажатия кнопки «Отправить на модерацию». После подтверждения события модератором оно будет опубликовано на афише портала «Культура.РФ» и на других ресурсах.

Для решения любых вопросов, связанных с работой в личном кабинете на портале «Культура.РФ», вы всегда можете обратиться в службу технической поддержки по телефону: 8 (800) 200-37-17 (с 9:00 до 18:00 по московскому времени) или электронной почте *pro@team.culture.ru*.